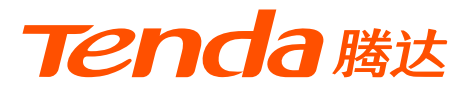

# 快速安装指南

# 双频千兆Wi-Fi 6路由器 AX2 Pro

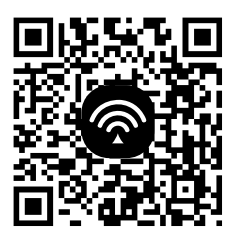

🗌 扫码下载

**Tenda WiFi** App 轻松管理路由器

本指南主要介绍设备包装清单、连线/设置上网方法、指示灯/接口/按钮说明、常见问题及安全信息, 若要了解更多功能设置,请查看产品使用说明书(Web配置指南)。

## 包装清单

产品示意图仅供参考,具体以实物为准。

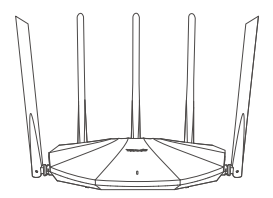

Wi-Fi 6无线路由器 × 1

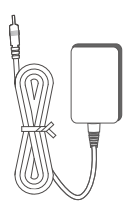

电源适配器×1

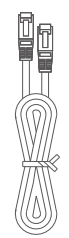

网线 × 1

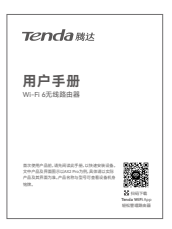

用户手册×1

# 1 连线

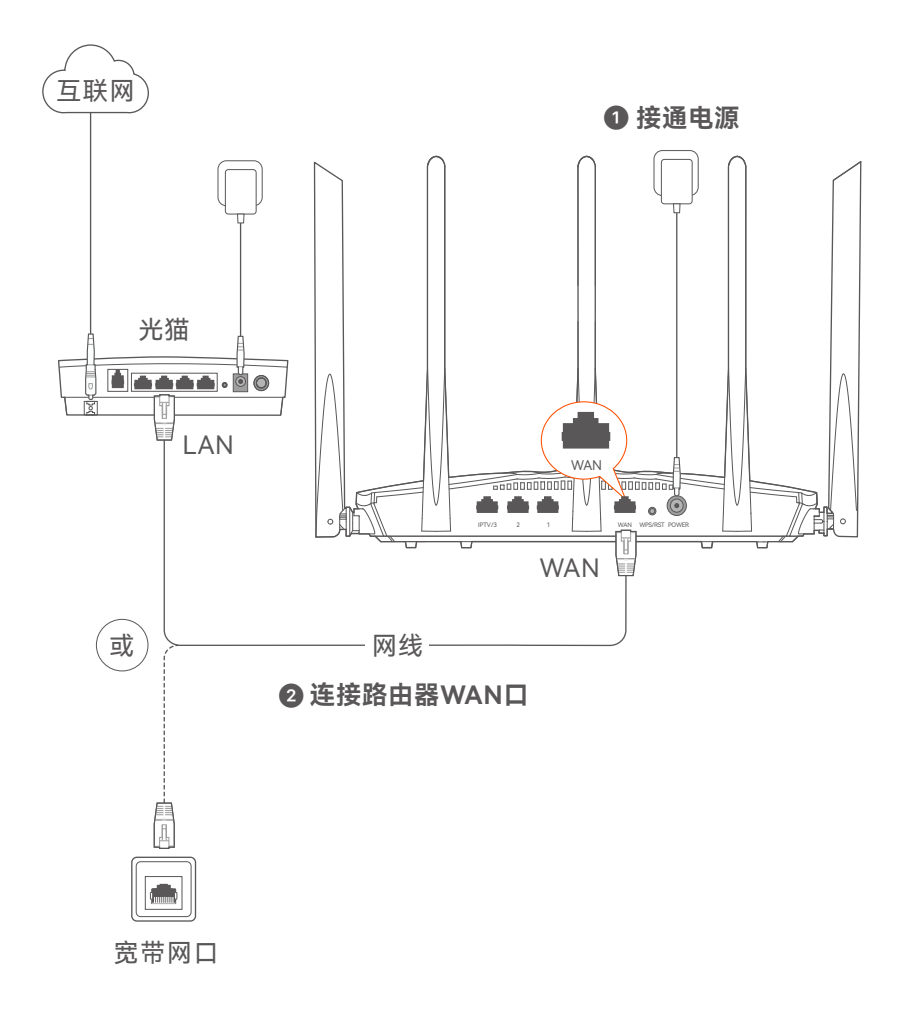

\* 不同型号路由器的外观有所不同,上图路由器以AX2 Pro为例。请匹配 您实际购买的机型进行连线。

## 2 设置上网

1、手机或电脑连接路由器无线网络。默认无线名称请查看机身底面铭牌。

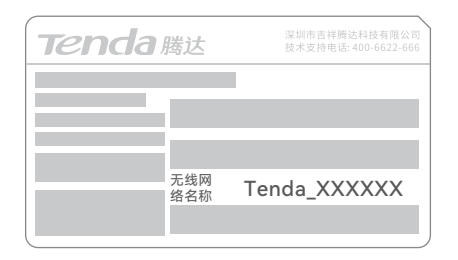

2、打开浏览器,在地址栏输入**tendawifi.com**进入路由器管理页面。 或打开**Tenda WiFi**App,按界面提示操作。

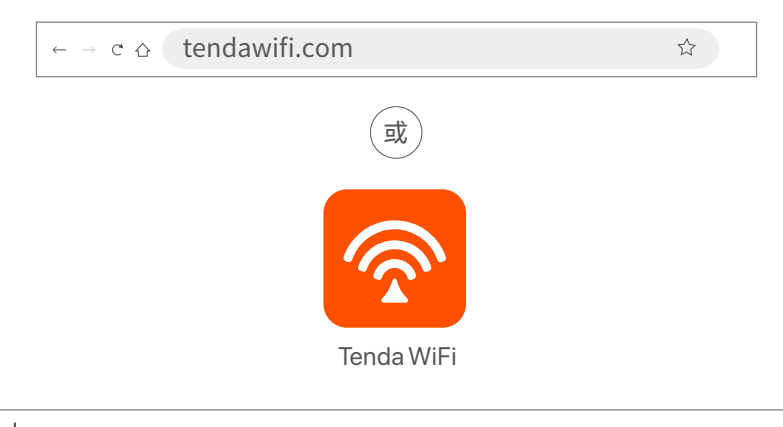

· \_ 提示

- 若无法进入路由器管理页面,请参考**常见问题的问1**解决。

- 若App不能发现路由器,请参考常见问题的问2解决。

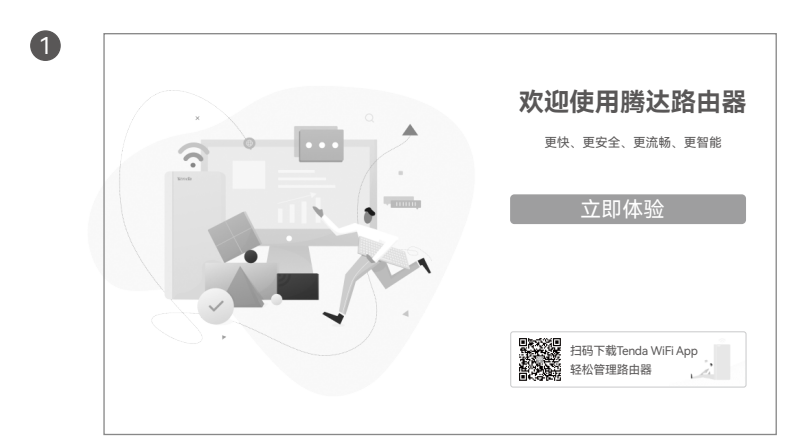

3、根据操作向导完成设置,下图以电脑端浏览器设置为例。

2 情景一: 您的网络无需任何配置就可以上网(如,已通过光猫拨号上网)。

| Ø      |           |            | 4           |
|--------|-----------|------------|-------------|
| 检测联网方式 | 联网设置      | Wi-Fi设置    | 完成          |
| ⊘检     | 则成功,系统推   | 荐联网方式为:动   | ì态IP        |
| 联网方式   | 动态IP      |            | ▼           |
|        | 适用于插上宽带网约 | 线后电脑不需要任何酝 | 3置就可以上网的用户。 |
|        | -۲        | 一步         |             |
|        | 別         | 过          |             |

情景二:您的网络需要输入宽带账号和密码才能上网。

- 若您记得宽带账号和密码,请直接输入。

- 若您忘记了宽带账号和密码,请:点击从旧路由器导入宽带
 账号密码,然后根据提示操作。或联系宽带运营商获取宽带
 账号和密码,然后手动输入。

| Ø –   | 2               |                 | (4)              |
|-------|-----------------|-----------------|------------------|
| 检测联网方 | 式 联网设置          | Wi-Fi设置         | 完成               |
| ې 🕲   | 检测成功,系统推荐       | 荸联网方式为: 宽       | 带拨号              |
| 联网方式  | 宽带拨号            | ▼               |                  |
| 宽带账号  | 适用于使用宽带账号和宽带密码上 | :网的用户。如忘记账号密码,您 | 可以从旧路由器导入宽带账号密码。 |
| 宽带密码  |                 | Ø               |                  |
|       | 下一              | ·步              |                  |
|       | 跳道              | t               |                  |

| 3 | Ø       |             | 3        |    |
|---|---------|-------------|----------|----|
|   | 检测联网方式  | 联网设置        | Wi-Fi设置  | 完成 |
|   | Wi-Fi名称 |             | V        |    |
|   | Wi-Fi密码 |             | ø        |    |
|   | ✓ 将     | Wi-Fi密码设置为路 | 由器管理密码 ! |    |
|   |         | 下一少         |          |    |
|   |         | 上一步         |          |    |

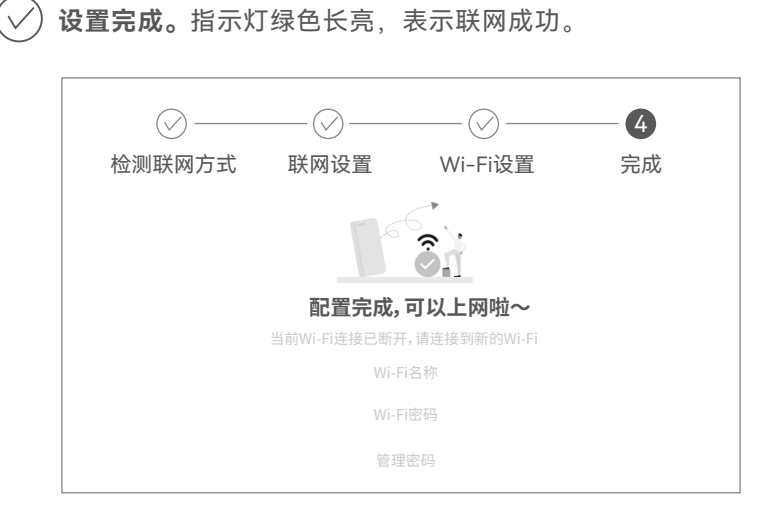

- 无线设备上网: 连接路由器新的Wi-Fi(2.4GHz Wi-Fi名称/密码: 见配置完成页提示; 5GHz Wi-Fi名称: 2.4GHz Wi-Fi名称\_5G; 5GHz Wi-Fi密码: 与2.4GHz Wi-Fi密码相同)即可。

- 有线设备上网: 用网线将设备连接到路由器的LAN口即可。

·ᢕ́- 提示

- 若不能上网, 请参考常见问题的问3解决。
- 若您是通过Tenda WiFi App设置上网,且您想远程管理网络, 请点击App主页的②,登录账号。

# 更多资料获取方式

如需获取相应型号设备的更多资料,了解设备更多信息,请扫描"相关 资料"二维码。

· · · · · · · 提示

设备型号可以查看设备机身铭牌。

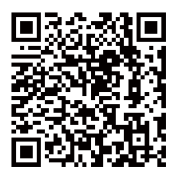

### 相关资料(如产品彩页、快速安装指南等)

若您需要咨询客服、查看安装视频、了解设备使用小技巧等,建议关注 腾达微信公众号。\_\_\_\_\_\_

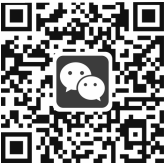

腾达微信公众号

若您想了解产品最新资讯、优惠活动或加入粉丝俱乐部,建议关注腾达 官方微博。\_\_\_\_\_\_\_\_\_\_

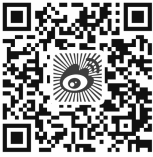

腾达官方微博

# 指示灯/接口/按钮说明

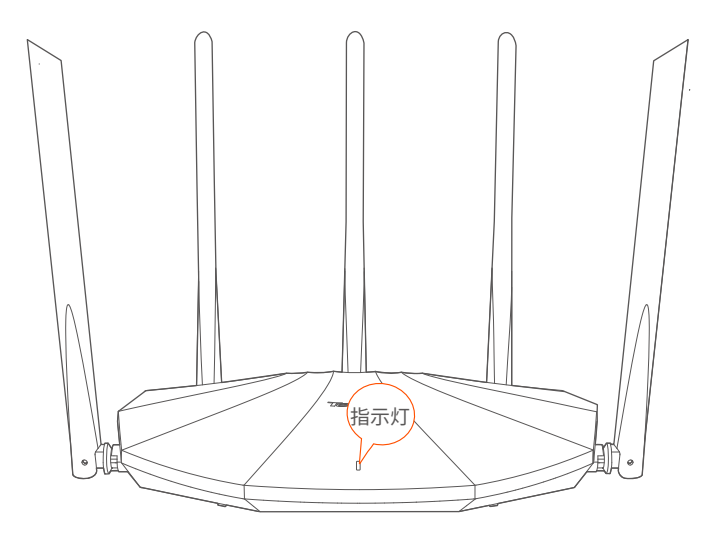

| 指示灯                 | 指示情景   | 状态     | 说明                 |
|---------------------|--------|--------|--------------------|
|                     | 启动     | 绿色长亮   | 系统正在启动             |
| 联<br>指示灯<br>WF<br>插 | 联网     | 绿色长亮   | 联网成功               |
|                     |        | 绿色慢闪   | 未设置,未联网            |
|                     |        | 红色慢闪   | 设置完成,但联网失败         |
|                     |        | 橙色慢闪   | 设置完成,但WAN口未检测到网线   |
|                     | WPS    | 绿色快闪   | 进入WPS协商状态(有效期为2分钟) |
|                     | 插拔网线   | 绿色快闪3秒 | · 网口有设备接入,或有设备移除   |
|                     | 宽带迁移   | 绿色快闪8秒 | 宽带账号密码迁移成功         |
|                     | 恢复出厂设置 | 橙色快闪   | 开始恢复出厂设置           |

# 按钮/接口/卡槽

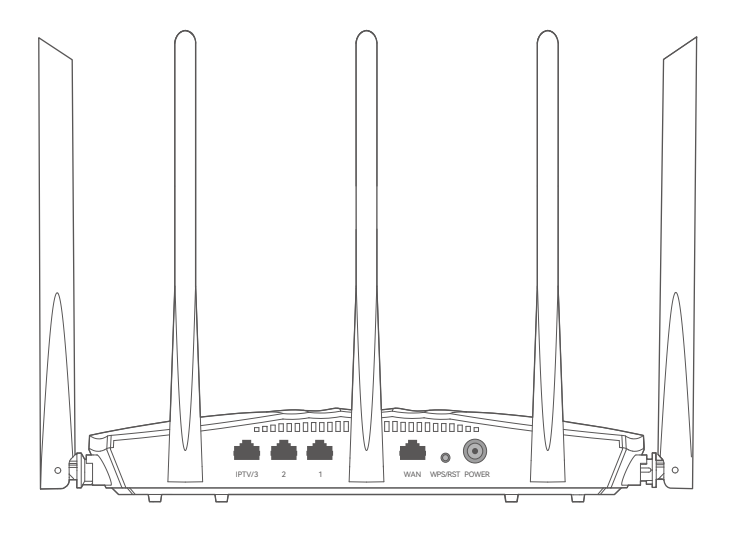

| 接口/按钮   | 说明                                                                                                    |
|---------|----------------------------------------------------------------------------------------------------|
| IPTV/3  | 内网(LAN)接口、IPTV口复用,默认为内网接口。<br>10/100/1000Mbps自适应。<br>路由器启用IPTV功能后,仅作为IPTV口连接机顶盒。                                                                                                    |
| 1、2     | 内网接口。10/100/1000Mbps自适应。<br>连接电脑、交换机、游戏机等。                                                                                                    |
| WAN     | 互联网接口。10/100/1000Mbps自适应。<br>用于连接光猫、DSL猫、有线电视猫或宽带网口。                                                                                                    |
| WPS/RST | <ul> <li>WPS、RST复用按钮。</li> <li>作为WPS按钮:按一下,指示灯绿色快闪,路由器进入WPS 协商状态。2分钟内,客户端可以通过WPS-PBC方式便捷地 连接到路由器的无线网络,无需输入Wi-Fi密码。</li> <li>作为RST按钮:确认路由器启动完成后,按住此按钮约8秒, 当指示灯橙色快闪时松开,路由器将会恢复出厂设置。</li> </ul> |
| POWER   | 电源接口。<br>请使用包装配套的电源适配器给路由器通电。                                                                                                    |

# 常见问题

问1: 访问tendawifi.com无法登录到路由器管理页面, 怎么办?

首先,请确认已成功连接路由器的Wi-Fi。其次, 若通过手机登录:请确认已关闭手机数据流量。 若通过电脑登录:

- 请在浏览器地址栏(非搜索栏)输入tendawifi.com。

- 请确认电脑已设为**自动获得IP地址**,**自动获得DNS服务器地址**。 若经过上述操作仍然无法登录,请参考**问4**将路由器恢复出厂设 置后重试。

- 问2: 首次使用"Tenda WiFi"App设置路由器时, App没有发现路由器, 怎么办?
  - 确认手机已经连接路由器的Wi-Fi。
  - 确认"Tenda WiFi"App已获取手机的位置信息访问权限。可以 在手机的"设置">"权限管理"开启相关权限。
  - 若仍然发现不了路由器,请参考**问4**将路由器恢复出厂设置后 重试。
- 问3:设置完成后,连接到路由器的手机或电脑不能上网,怎么办?

首先,请尝试使用以下方法解决:

- -确认路由器WAN口已通过网线连接到Modem(猫)或宽带网口。
- 登录路由器的管理页面,进入联网设置(或外网设置)页面,确 保"联网方式"符合您的实际上网环境。可参考下表判断联网方 式是否正确:

| 您的宽带运营商提供的上网参数         | 您应该选择的联网方式 |
|------------------------|------------|
| 宽带账号和宽带密码              | 宽带拨号       |
| 没有提供任何上网参数             | 动态IP       |
| IP地址,子网掩码,网关,DNS服务器等参数 | 静态IP       |

- 如果联网方式正确,但仍然联网失败,请根据页面提示操作。 如果仍然不能上网,请参考下文解决。

- 若是手机等无线设备不能上网:
  - 连接Wi-Fi时,请确认您选择的是正确的无线名称,且无线 密码输入正确(注意区分大小写)。
  - 如果仍然无法上网,请用网线将电脑连接到路由器的LAN口, 然后登录到路由器管理页面,修改无线名称和无线密码后,重 新连接Wi-Fi。

- 若是通过网线连接到路由器的电脑不能上网:
- 确保电脑已连接到路由器的LAN口,且网线连接正常,无松动现象。
- ·确保电脑已设为自动获得IP地址,自动获得DNS服务器地址。

#### 问4: 如何将路由器恢复出厂设置?

确认路由器启动完成后,按住机身复位按钮(RST、Reset)约8秒,当指示灯快闪时松开,路由器将会恢复出厂设置。等待约1分钟,路由器恢复出厂设置成功并重启完成,您可重新对路由器进行设置。

# 保修政策

联系**售机方**、访问**官网**(www.tenda.com.cn) 或拨打**服务热线**(400-6622-666)均可获得 保修服务。

产品自身质量问题7天包退,15天包换。主机 保修1年;外置电源(若有)、无线外置天线 (若有)保修3个月;其他部件不支持保修。

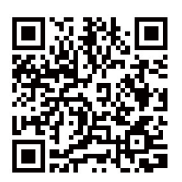

扫码了解详细保修政策

客户送(寄)修

#### 提示:

- 1. 三包凭证:发票(未涂改)或产品序列号/SN(未损坏)。
- 2. 送修前,请与我们联系(热线: 400-6622-666)以确认产品故障。
- 三包起始日期以购机发票开具日为准。若无发票,则以产品生产日期 向后顺延两个月作为起始日期。
- 4. 生产日期见产品序列号(位于机身贴纸)前四位数字,如2201代表 2022年1月。

### 安全信息

在使用和操作本设备前,请阅读并遵守以下注意事项,以确保设备性能 稳定,并避免出现危险或非法情况。

- -采用桌面安装时,需将设备放置于平稳的表面。
- 请使用包装配套的电源适配器。
- 电源插头作为断开电源的装置。
- 电源插座应安装在设备附近并易于触及。
- -确保设备远离水、火、强电场、强磁场、易燃易爆物品。
- 雷雨天气或长期不用时,请拔下本设备电源及所有线缆。
- 若电源插头或电源线已损坏, 请勿继续使用。
- 若设备出现冒烟、异响、有异味等异常现象,请立刻停止使用并断开
   电源,拔出连接在设备上的所有线缆,并联系售后。
- 请勿擅自拆卸或改装本设备及配件,否则该设备及配件将不予保修, 也可能发生危险。

更多安全注意事项,请扫描"更多资料获取方式"模块的"相关资料"二维 码查看对应型号产品的《快速安装指南》。

### 深圳市吉祥腾达科技有限公司

地址: 深圳市南山区西丽中山园路1001号TCL高新科技园E3栋6~8层 网址: www.tenda.com.cn 技术支持邮箱: tenda@tenda.com.cn 技术支持热线: 400-6622-666 服务时间: 周一至周日 上午9:00~12:00 下午13:30~18:00(节假日除外)

### 版权所有©2022深圳市吉祥腾达科技有限公司。保留一切权利。

由于产品版本升级或其它原因,本文档内容会不定期更新。文中所有 信息仅作为使用指导,不构成任何形式的担保。